## Overview

Effective February 23, 2023, for contract requests requiring a Workday purchase order, requesters will initiate a purchase requisition in Workday and wait for the purchase requisition to route through financial approvals. Once all financial approvals are completed in Workday, the Workday-to-Conga integration will run and a *Draft* contract request will be created in Conga Contracts. Multiple fields will be pre-populated, reducing the amount of data the requester must manually enter in Conga Contracts. Once the integration is triggered, the requester will receive an email automatic notification prompting them to log into the Conga system and complete their request; this notification will have instructions to facilitate the submission.

## **Step-by-Step Instructions**

- 1) Log into Workday (<u>workday.miami.edu</u>) and create a Purchase Requisition. Attach relevant contract documents (statement of work, quote, proposed agreement, etc.)
- 2) Once all financial approvals are completed in Workday, the Requisition will route to the appropriate procurement team, who will ensure the Workday-to-Conga integration runs.
- 3) The integration between the systems will create a *Draft* contract request in Conga Contracts.
- 4) The Requester may receive up to two automatic Conga email notifications:
  - #1: If, at the time the integration runs, the supplier is not in Conga, which may occur from time-to-time with new suppliers who have just gone into Workday, the requester will receive a communication advising them to await second notification while supplier is being loaded. Generally, this occurs within several hours. This situation will be rare.

| Sent:   |                                                                                                    |
|---------|----------------------------------------------------------------------------------------------------|
| To:     |                                                                                                    |
| Subject | Conga Contracts/Workday Purchase Requisition                                                                        |
| Hello   |                                                                                                    |
| The Wo  | rkday Purchase Requisition (#RQ-                                                                                    |
| oeing o | boarded into Conga Contracts. This will occur automatically within a few hours. Important: No action is             |
| require | d at this time. Once the supplier is in Conga Contracts, you will receive a second notification requesting that you |
| og into | Conga Contracts to complete the Draft contract request form. For any questions, please contact the designated       |
| procure | ment training team for <u>UHealth</u> or <u>Academy/Research</u> .                                                  |

#2: Once the Draft contract request is in Conga Contracts, the Requester will receive an email requesting that the requester log into Conga to complete the request form that is in draft. The requester should click the link provided in the email. They will be routed to their Conga requests screen. The requester can also reach this screen by logging directly into Conga at <u>conga.miami.edu</u>.

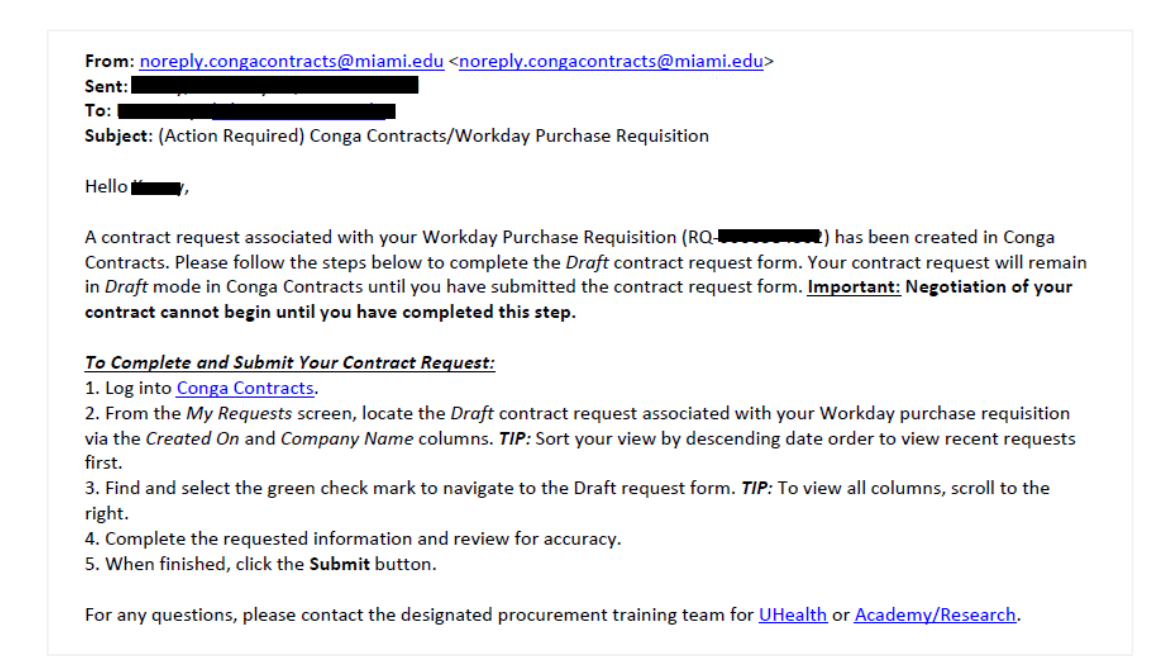

5) From the My Requests screen, locate the *Draft* contract request associated with your Workday purchase requisition.

TIP: Sort by descending date order to view the most recent request first.

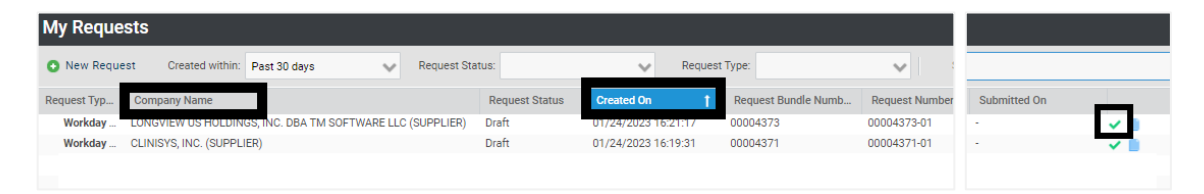

 Important: <u>DO NOT</u> click "New Request" unless directed by a Purchasing buyer. The forms appearing under "New Request" will not contain any auto-populated Workday information.

| My Requests                    |                |                 |                     |                     |  |  |
|--------------------------------|----------------|-----------------|---------------------|---------------------|--|--|
| w Request Created within:      | All time 🗸     | Request Status: |                     | Request Type        |  |  |
| Request Type Name              | Request        |                 | Company Name        | Created On          |  |  |
| Workday-Initiated Request Form | Draft 🕢 🖌      |                 | JENNY ABREU (SUPPLI | 02/02/2023 16:10:10 |  |  |
| Workday-Initiated Request Form | Accepted 💽 📒 🧲 |                 | JENNY ABREU (SUPPLI | 06/21/2021 17:13:10 |  |  |

7) Find and select the green check mark to navigate to the *Draft* request form.

TIP: To view all columns, scroll to the right.

8) When the request form opens, complete all required fields in the request form.

**Note**: The supplier name and the fields in the *Workday Information* section of the request form have been pre-populated, reducing the amount of data that the Requester must manually enter in Conga Contracts.

| Workday-Initiated Req<br>This form is to be used for requests to<br>Request Bundle Number:                                                                             | uest Form<br>ar have for them initiated in Workday.<br>00004373                                               |                           |                        |              |  |  |
|----------------------------------------------------------------------------------------------------|----------------------------------------------------------------------------------------------------|---------------------------|------------------------|--------------|--|--|
| Company Name                                                                                                    |                                                                                                    |                           |                        |              |  |  |
| Please type in a new or existin                                                                                                    | g company name and hit enter. Otherwise, select the drop down button to browse and search for a company name. |                           |                        |              |  |  |
| LONGVIEW US HOLDINGS, IN                                                                                                    | LONOVER US HILDING, INC, DBA TM SOFTWARE LLC (SLIPPLIER)                                                      |                           |                        |              |  |  |
|                                                                                                    |                                                                                                    |                           | -                      |              |  |  |
| Workday Test Request                                                                                                    | Form                                                                                                    |                           |                        |              |  |  |
| Request Number:                                                                                                    | 00004373-01                                                                                                   |                           |                        |              |  |  |
|                                                                                                    |                                                                                                    |                           |                        |              |  |  |
| (7) Contract Purpose:                                                                                                    |                                                                                                    | Request Date:             | 02/16/2023             | <u> </u>     |  |  |
|                                                                                                    | This field is required                                                                                        |                           |                        |              |  |  |
|                                                                                                    |                                                                                                    | University Division:      | - No Value Selected -  | ~            |  |  |
| Agreement Type:                                                                                                    | No Value Selected 🐦                                                                                           |                           | This field is required |              |  |  |
|                                                                                                    | This field is required                                                                                        |                           |                        |              |  |  |
|                                                                                                    |                                                                                                    | Department:               | - No Value Selected -  | $\checkmark$ |  |  |
| IF YOU ARE SUBMITTING A BUSINESS ASSOCIATE AGREEMENT OR DATA PROCESSING AGREEMENT, PLEASE USE THE 'BUSINESS ASSOCIATE AGREEMENT/DATA PROCESSING ADDENDUM REQUEST FORM' |                                                                                                    |                           | This field is required |              |  |  |
|                                                                                                    |                                                                                                    | Security and Privacy Info | mation                 |              |  |  |
| Contract Tuna:                                                                                                    |                                                                                                    |                           |                        |              |  |  |

9) Once complete, the Requester should click Submit Request.

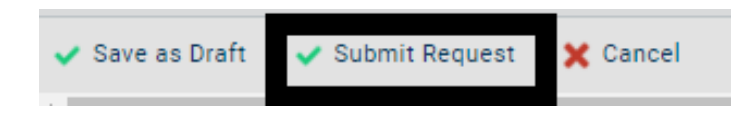

- 10) Once the Request Form is submitted, the procurement team assigned to the contract will review the request, and the contract negotiation stage can begin.
- 11) Requesters can view the status of their contract request at any time by locating the Status field on the Contract Profile. For example:

| Status: | Pending Contract Owner Assignment |
|---------|-----------------------------------|
|         |                                   |

12) For questions about the contracting process, <u>click here</u> to review FAQs.